## Office 365 Teams-is töö lisamine õppeülesande juurde

- 1. Ava töörühm, milles olevat ülesannet soovid täitma hakata (Joonis 1)
- 2. Leia ülesanne:
  - a. postitustest ning vajuta "Kuva ülesanne":

| Assignments 13:00           |
|-----------------------------|
| Esitlus                     |
| Tähtaeg 30. märts           |
| Kuva ülesanne               |
| <ul> <li>✓ Vasta</li> </ul> |

b. Vahelehelt "Ülesanded":

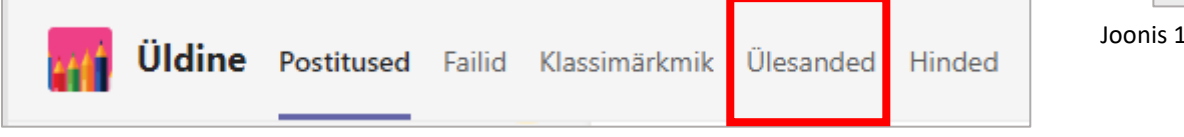

- 3. Kui ülesanne on avatud näed infot:
  - a. Ülesande tähtaeg;
  - b. Ülesande juhised;
  - c. Maksimum punktid;

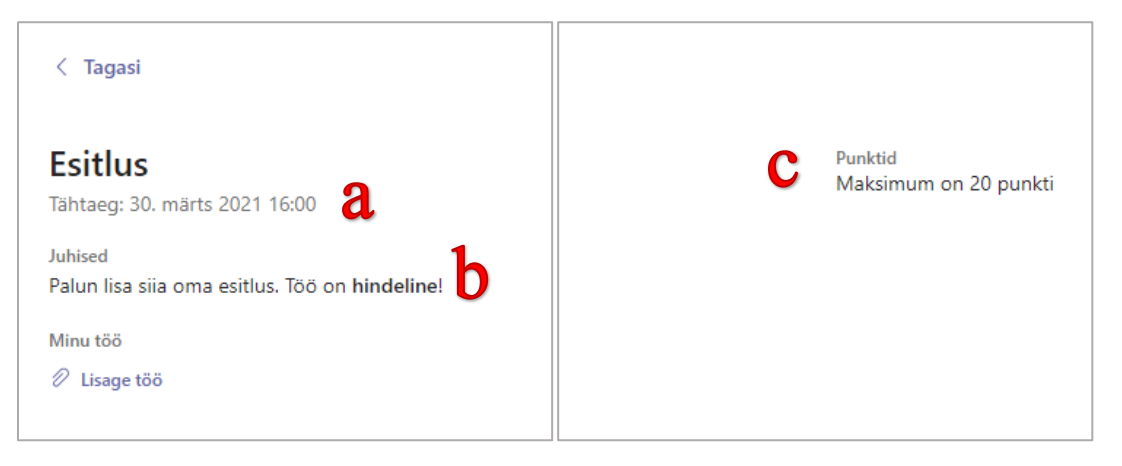

4. Oma töö saad esitada vajutades nupul "Lisage töö":

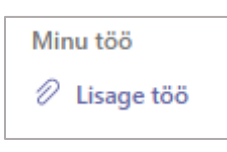

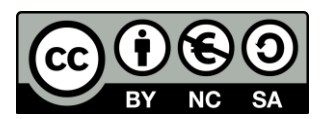

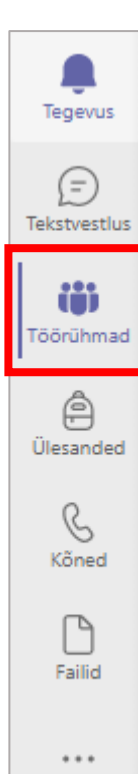

## Joonis 1 Teams menüü

|    |                                                                    | -      | OneDrive                    |
|----|--------------------------------------------------------------------|--------|-----------------------------|
|    |                                                                    | +      | Uus fail                    |
| 5. | Avanenud aknas tee valik "Laadi üles sellest seadmest" (Joonis 2): | Θ      | Link                        |
|    |                                                                    | ්රීා   | Teams                       |
|    |                                                                    |        |                             |
|    |                                                                    |        |                             |
|    |                                                                    |        |                             |
|    |                                                                    |        |                             |
|    |                                                                    |        |                             |
|    |                                                                    |        |                             |
|    |                                                                    |        |                             |
|    |                                                                    | ⊤      | Laadi üles sellest seadmest |
| 6. | Leia arvutist koostatud töö:                                       |        |                             |
|    | a – Kliki failil                                                   | Joonis | 2. Töö lisamine             |

- 6. Leia arvutist koostatud töö:
  - a. Kliki failil
  - b. Vali "Open"/"Ava"

| 💽 Open                                                                                   |               |               | ×               |  |  |  |  |
|------------------------------------------------------------------------------------------|---------------|---------------|-----------------|--|--|--|--|
| $\leftarrow$ $\rightarrow$ $\checkmark$ $\bigstar$ 🗄 $\Rightarrow$ This PC $\Rightarrow$ | Documents 🗸 🗸 | ර 🔎 Search D  | ocuments        |  |  |  |  |
| Organize 🔻 New folder                                                                    |               |               |                 |  |  |  |  |
| 7C ^ Name                                                                                | ^             | D             | ate modified    |  |  |  |  |
| - 7D - Do                                                                                | ocuments      | 20            | 5.03.2021 13:45 |  |  |  |  |
| 7F 🛛 😰 Es                                                                                | itlus 🔒       | 20            | 5.03.2021 13:05 |  |  |  |  |
| 📙 Informaatika                                                                           |               |               |                 |  |  |  |  |
| 🗸 💶 This PC                                                                              |               |               |                 |  |  |  |  |
| > 🧊 3D Objects                                                                           |               |               |                 |  |  |  |  |
| > 📃 Desktop 🗸 🗸                                                                          |               |               | >               |  |  |  |  |
| File name: Esit                                                                          | lus           | ∼ Kõik failid | ~               |  |  |  |  |
|                                                                                          |               | b Open        | Cancel          |  |  |  |  |
|                                                                                          |               | Valmis        |                 |  |  |  |  |

- 7. Sinu töö laetakse üles ning seejärel kliki nupul "Valmis":
- 8. Kui kõik vajalikud dokumendid on ülesande juurde lisatud, siis ära unusta vajutada

Esita

nupul "Esita":

9. Nüüd ongi töö on esitatud ja õpetaja saab seda hindama asuda!

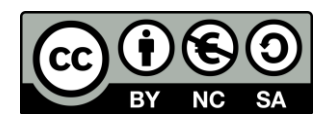